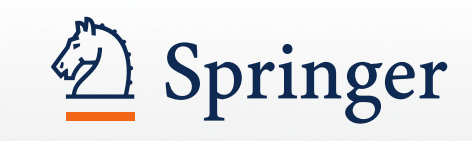

# Springer MyCopy

eBook printed for just 24.95

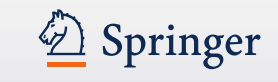

#### What is MyCopy:

- Your personal, printed-on-demand softcover edition of an eBook for just EUR/USD 24.95.
  - Priced at 24.95; available currencies: USD (USA & Canada); EUR (Europe); GBP (in GB); CHF (in Switzerland)
  - Offered only at institutions that purchased one or more eBook collections, and only for titles included in the purchased collection(s).
  - Personal copy not for resale.
  - Price includes handling and shipping. Local VAT/Sales Tax will be added.
  - Ordered directly from SpringerLink
  - Cover printed in color. Inner work printed in black & white.
  - MyCopy has an own ISBN, but is not indexed in OPAC's or book store catalogs.
  - Over 25.000 contemporary eBooks (2005 onwards) are offered as MyCopy
  - Also included: English Springer Book Archives titles
    - POD-suitable eBooks (page number <1.200)
    - English language titles only.

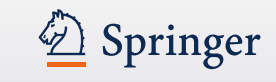

### **Availability**

- The MyCopy service is expanding and is currently available in the following countries:
  - Austria
  - Belgium
  - Canada
  - Cyprus
  - Denmark
  - Estonia
  - Finland
  - France
  - Germany

- Greece
- Ireland
- Italy
- Japan
- Malta
- Netherlands
- Norway
- Portugal

- Slovenia
- Spain
- Sweden
- Switzerland
- United Kingdom
- United States

• The MyCopy service is expanding. See <u>springer.com/MyCopy</u> for a listing of available regions and more information.

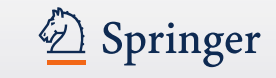

#### **MyCopy Cover Design:**

Zhanyuza Wang is currently a Professor in the Department of Mathematics of University of Nebratics at Omaha. Ha research interacts have been in the sense of a standdbive measurese, nonlinear integrals, probability such statistics, and data mining. He has published one book and many papers in these sense.

George J. KII's convently a Dirtinguished Professor of Systems Science at Binghamton University (SUNY at Binghamton). He has published 20b ooks and wall over 300 papers in a wide range of assus. His current research interests are primarily in the scene of facty system, soft computing, and generalized information theory.

#### IFSR INTERNATIONAL SERIES ON SYSTEMS SCIENCE AND ENGINEERING

This comprehensive text examines the relatively new mathematical area of generalind measure theory. This area expands classical measure theory by abandoning the requirement of additively and replacing it with various weaker requirement. Each of these weaker requirements characterine a class of a coadditive measures. This result is new concepts and methods that allow us to deal with many problems in a more realistic way. For example, it allows us to work with imprecise probabilities. The exposition of generalized measure theory unfolds systematically it begins with preliminaries and new concepts, followed by a detailed treatment of important new results regarding various types of nonselditive measures and the ansocinted integration theory. The latter involves several types of integrals. All of the topics are motivated by memoria meaning and lower and upper integrals. All of the topics are motivated by memorias examples, colonizating in a final chepter on applications of generalized measure texary for a series of present severe to a projection of generalized measure texary and lower and upper integrals. All of the topics are motivated by memorias meaning theory and lower and upper integrals. All of the topics are motivated by memorias camples, colonizating in a final chepter on applications of generalized measure theory.

Some key features of the book include: many exercises at the end of each chapter along with adjuvant historical and bibliographical notes, as automize bibliography, and name and subject indices. The work is mistable for a characom setting at the graduate level in coarses or suminars in applied mathematics, computer science, apploaring, and some sense of names. A round background in mathematical analysis in required Since the book contains many original results by the authors, it will also appear to consendent working in the emerging areas of generalized measure theory.

ISBN 978-3-540-79993-1

3 springet.com

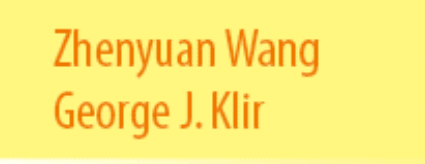

Wang - Kli

IFSR.

25

2

Generalized Measure Theory

MyCupy

IFSR INTERNATIONAL SERIES ON SYSTEMS SCIENCE AND ENGINEERING 25

MyCopy powered by 
 SpringerLink

## Generalized Measure Theory

MyCopy visual on book spine

MyCopy wordmark and SpringerLink logo on front cover

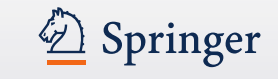

#### How to find MyCopy on SpringerLink:

- The MyCopy service is only visible when the researcher is identified as a member of an institution that has purchased one or more eBook collections, and the title is part of the purchased collection(s).
- On SpringerLink the service is displayed as follows:

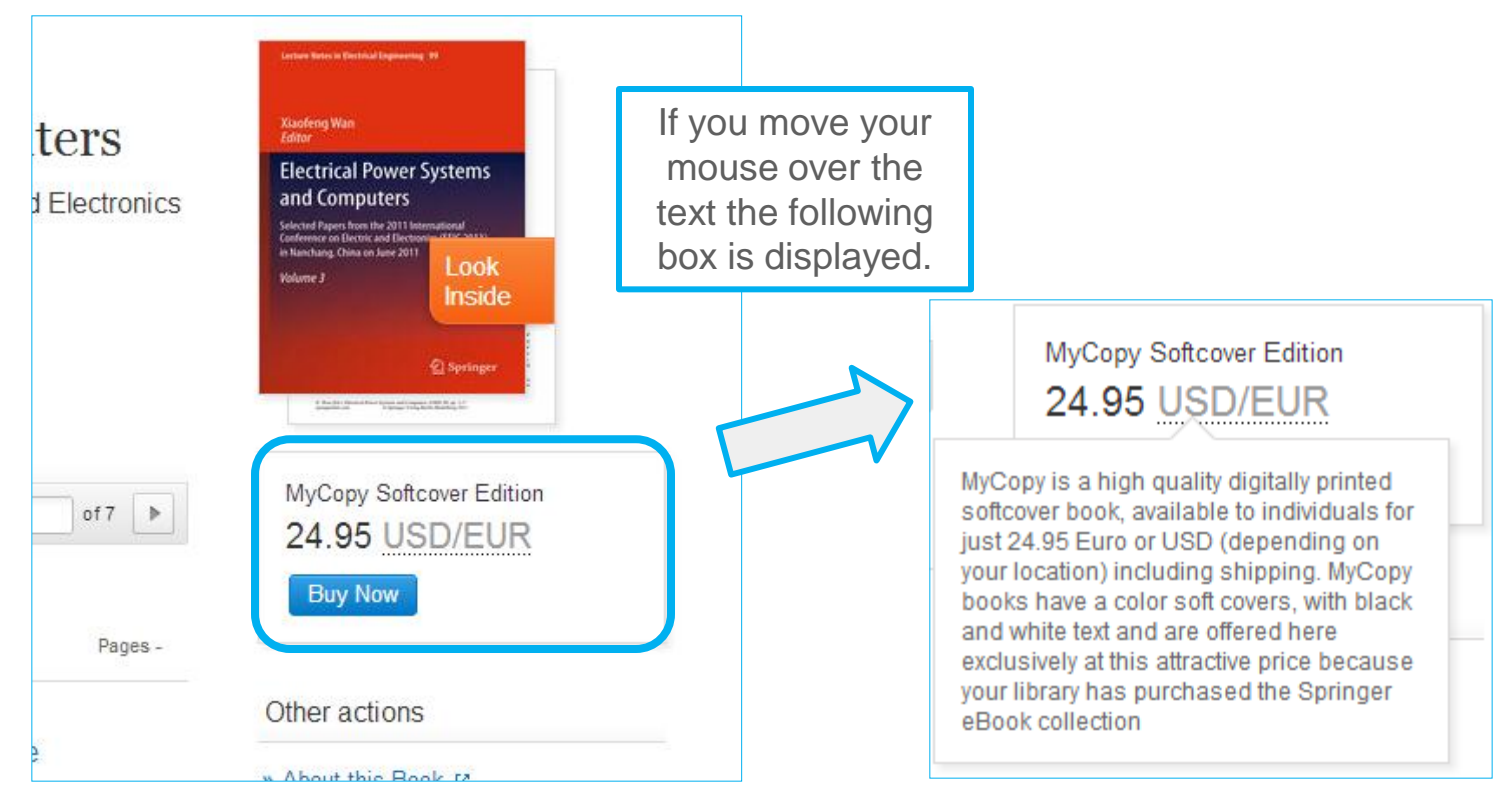

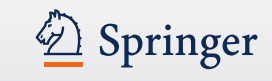

#### Add the MyCopy to your Shopping Cart

 Click on "Buy Now" and the title will be automatically added to the shopping cart on springer.com.

|                                                                                                   | MPRINTS & PUBLISHERS ABOUT US                                                                                                    | Search             |                |
|---------------------------------------------------------------------------------------------------|----------------------------------------------------------------------------------------------------|--------------------|----------------|
|                                                                                                   |                                                                                                    |                    | Advanced Sear  |
|                                                                                                   | F 💟 🐏 🕂                                                                                                    | YOUR SHOPPING CART |                |
| 1. Shopping Cart 🕌 2. Billing & Shipping 🗎 3. Paymen                                              | nt 腓 4. Place Order                                                                                                    | 1 Item             | Subtotal: 24,9 |
| our Shopping Cart                                                                                 |                                                                                                    |                    | E TO CAF       |
| 1 Products                                                                                        |                                                                                                    |                    |                |
| current total: 24,95 €                                                                            | · CONTINUE                                                                                                    |                    |                |
| PRODUCTS                                                                                          | <del>*</del>                                                                                                    |                    |                |
| MyCopy<br>Clinically Oriented Pulmon<br>Jeffrey P. Kanne<br>Clinically Oriented Pulmonary Imaging | ary Imaging<br>, 2012                                                                                                    |                    |                |
| uantity 1 F APPLY F REMOVE                                                                        | Single price (gross) 24,95 €                                                                                                    |                    |                |
|                                                                                                   | current total: 24,95 €<br>Your order is encrypted after you press the<br>Continue button, guaranteeing the security of<br>your ordering information. |                    |                |
| Enter Coupon Code or SpringerToken here:                                                          |                                                                                                    |                    |                |

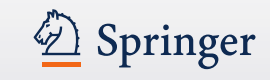

\*

### First log in

• Before you can continue you first need to log in, either as a returning user, or as a new user.

| Springer Login                                                                                                    |                                                                       |
|----------------------------------------------------------------------------------------------------|-----------------------------------------------------------------------|
| Returning User                                                                                                    | New User                                                              |
| If you are already registered with us, please log in. Be<br>aware that the password is case sensitive and must<br>not contain any spaces. | If you don't have an account with Springer.com,<br>please create one. |
| User name / email address*                                                                                                    |                                                                       |
| Password (5-10 characters)*                                                                                                    |                                                                       |
| » Forgot your password?<br>» Forgot your user name?                                                                                       |                                                                       |
| ∰ SIGN IN                                                                                                    | EREATE NEW ACCOUNT                                                    |

#### With your new My Springer account, you will be able to:

- manage your data such as email or postal address,
- · change your selection of Springer Alert newsletters,
- save your keyword searches,
- register for online book review copies, and
- order books online. If you are eligible for discounts, e.g. as a Springer author, they will be applied automatically.

#### ADDITIONAL SERVICE FOR JOURNAL ARTICLE CORRESPONDING AUTHORS

You may use your My Springer account to run your article through the My Publication process and stay informed about the production status of your article via the Article Tracking functionality.

» Article Tracking

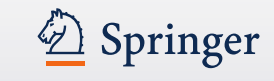

#### **Continue to Billing & Shipping:**

• In several easy & clear steps the order is completed on springer.com.

| 6                           |                                                                        |                                                         |
|-----------------------------|------------------------------------------------------------------------|---------------------------------------------------------|
|                             |                                                                        | 📑 👱 😢 🔂                                                 |
| ⊪ 1. Shopping Cart          | ⊯ 2. Billing & Shipping ⊯ 3. Payment ⊯ 4. Place Order                  |                                                         |
| Your Shopp                  | ping Cart                                                              | EACK                                                    |
| 1 Products<br>current total | l: 24,95 €                                                             | E CONTINUE                                              |
|                             |                                                                        |                                                         |
| PRODUCTS                    |                                                                        |                                                         |
|                             | MyCopy<br>Clinically Oriented Pulmonary<br>Imaging<br>Jeffrey P. Kanne | Quantity 1 <b>I I</b> ■<br>Single Price (gross) 24,95 € |

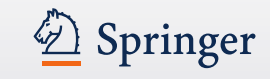

#### Fill out your billing & shipping details

• Springer cannot ship to a P.O. Box or APO

|                                                                | 🛃 🐸 🏹                         |
|----------------------------------------------------------------|-------------------------------|
| 1. Shopping Cart 🐘 2. Billing & Shipping 🐘 3. Pay              | ment 🐘 4. Place Order         |
| hipping information                                            |                               |
| <b>nvoice address</b><br>Il fields marked with * are mandatory |                               |
| Order for                                                      |                               |
| myself                                                         | a company (without discounts) |
| Salutation                                                     | Academic title                |
| First name*                                                    | Last name*                    |
|                                                                | Middle initial                |
| Street*                                                        | © PO Box*                     |
| Postal code*                                                   | City*                         |
| Country*                                                       | Phonenumber                   |
| Choose One                                                     |                               |

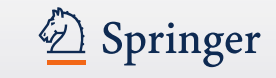

#### **Billing & Shipping addresses are different**

• Uncheck the box at the bottom if you want to fill out a different address than the one you are using for billing.

| Billing address is shipping address:                |                                               |
|-----------------------------------------------------|-----------------------------------------------|
| Shipping address                                    |                                               |
| If your shipping address is not the same as your bi | lling address, please fill in the form below. |
| Salutation                                          | Academic title                                |
| First name*                                         | Last name*                                    |
|                                                     | Middle initial                                |
| Street*                                             | O PO Box*                                     |
| Postal code*                                        | City*                                         |
| Country*                                            | Phonenumber                                   |
| Choose One                                          |                                               |
|                                                     |                                               |
|                                                     |                                               |

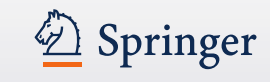

#### Payment

- Before you continue to fill out your payment details double check if all products, prices and more are correct.
- This is also the place where you fill out a coupon code or SpringerToken you might have.

|                                                                         | 📑 坚 🖽 🛨                                                                                                    |
|-------------------------------------------------------------------------|----------------------------------------------------------------------------------------------------|
| 🐘 1. Shopping Cart 🐘 2. Billing & Shipping 🐘                            | 3. Payment 🐘 4. Place Order                                                                                                    |
| Your Shopping Cart                                                      | (# BACK                                                                                                    |
| 1 Products<br>current total: 24,95 €                                    | ECONTINUE                                                                                                    |
| PRODUCTS<br>MyCopy<br>Electrical Power Sys<br>Computers<br>Xiaofeng Wan | Quantity _ 1 💽 🖬<br>stems and<br>Single Price (gross) 24,95 €                                                                                                    |
| Enter Coupon Code or SpringerToken here:                                | Image: Recalculate         current total: 24,95 €         Your order is encrypted after you press the Continue button, guaranteeing the security of your ordering information.         DUNT |

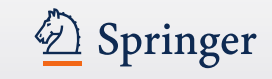

#### **Choose your preferred method of payment**

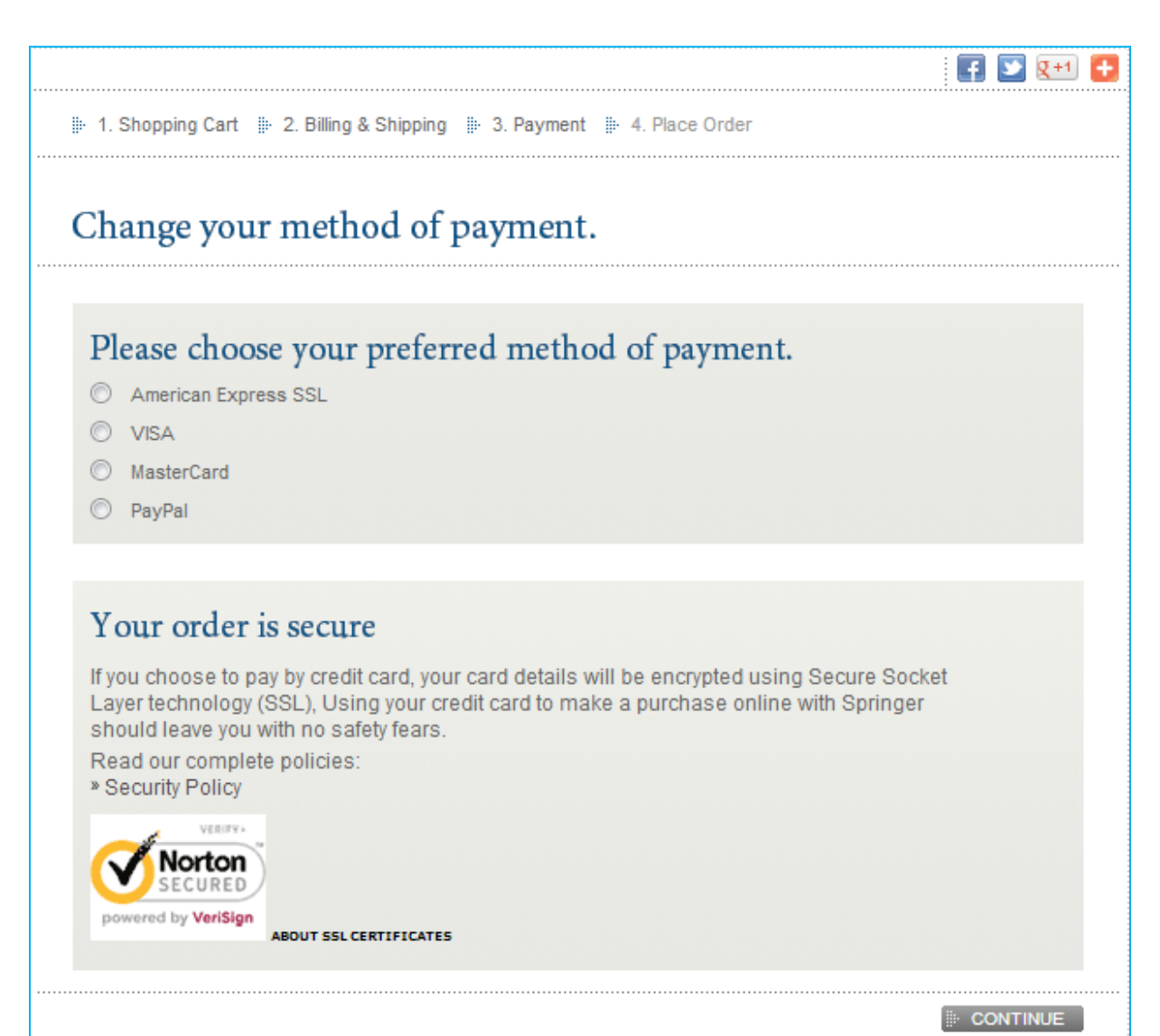

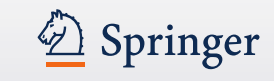

#### Place your order

| lace your Order                            |                                                          |
|--------------------------------------------|----------------------------------------------------------|
| ase check your data and send your order by | clicking SEND ORDER                                      |
| hipping information                        | Your benefits                                            |
| Billing to 🕼 CH/                           | ANGE Your maximum discount is 20 %                       |
| Jasper de Vaal                             | Your are member of the following groups:                 |
| /an Godewijckstraat 30                     | Corner - 20% Discount                                    |
| letherlands                                |                                                          |
|                                            | Springer Token                                           |
| Shipping to                                | ANGE Do you have any SpringerToken?                      |
| lasper de Vaal                             | Enter Coupon Code or SpringerToken here:                 |
| /an Godewijckstraat 30                     |                                                          |
| 3300 AA Dordrecht                          |                                                          |
| Netherlands                                |                                                          |
| Your method of payment 💿 CH/               | Purchase order No: ISA-27.11.2012                        |
| VISA                                       | For your own reference, transmitted with your<br>invoice |
|                                            | ISA-27.11.2012                                           |
|                                            |                                                          |
|                                            | #" AFFET                                                 |
| 'our Products                              | + CHANGE                                                 |
|                                            |                                                          |
| МуСору                                     | Quantity                                                 |
| Electrical Power Sys                       | tems and Single Price (gross) 24.9                       |

More on next slide...

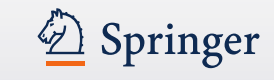

#### Place your order

| Y our Products         |                                                                   | (# C+                                                                                                    | IANGE                                             |
|------------------------|-------------------------------------------------------------------|----------------------------------------------------------------------------------------------------|---------------------------------------------------|
| Me<br>Co<br>x          | lyCopy<br>lectrical Power Systems and<br>Computers<br>iaofeng Wan | Quantity<br>Single Price (gross)                                                                                  | <b>1</b><br>24,95 €                               |
|                        |                                                                   | (i) Cł                                                                                                    | IANGE                                             |
| Shipping and handl     | ing                                                               |                                                                                                    |                                                   |
| Preferred Shipping Met | thod*                                                             |                                                                                                    |                                                   |
|                        |                                                                   | Net Value of Goods:<br>Net Shipping Charges:<br>Net Subtotal:<br>Value Added Tax (rate 0%):<br>Total (incl. tax): | 24,95 €<br>0,00 €<br>24,95 €<br>0,00 €<br>24,95 € |
| Total amount           |                                                                   |                                                                                                    |                                                   |
|                        |                                                                   | Total amount (gross) Please confirm our terms and co                                                              | : 24,95 €<br>anditions.*                          |

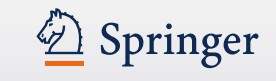

#### Fill out your payment details

| • | Secure Webshop                                                                             |                                                                     |                                                   |
|---|--------------------------------------------------------------------------------------------|---------------------------------------------------------------------|---------------------------------------------------|
|   | ⊪ 1. Shopping Cart 🐘 2. Billing/S                                                          | Shipment 🐌 3. Payment Type 🍺 4. Place Order 🍺                       | 5. Payment                                        |
|   | Secure Payment Pa                                                                          | age                                                                 |                                                   |
|   | Payment reference<br>Payment method<br>Description<br>Amount                               | 81000000014246<br>Visa<br>Your SpringerOrder 24.95 EUR<br>EUR 24.95 | ISA                                               |
|   | Card details<br>*Indicates a required field<br>* Card<br>Security<br>* Exp<br>* Cardholder | number<br>y Code*<br>biry date                                      |                                                   |
|   | worldPay                                                                                   | For help with your payment visit the: WorldPa                       | MAKE PAYMENT<br>y Help.<br>Help   FAQs   Security |

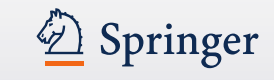

#### **Processing your payment**

• After you have entered your payment it will take a few moments to process it.

| » Secure Webshop                                                                                                    |                        |
|----------------------------------------------------------------------------------------------------|------------------------|
| I. Shopping Cart III 2. Billing/Shipment IIII 3. Payment Type IIIIIIIIIIIIIIIIIIIIIIIIIIIIIIIIIIII                                        | ⊯ 5. Payment           |
| Your payment has been submitted for processing.<br>Please wait for the result. If you do not receive a result in a few moments, please so | elect continue.        |
| Continue                                                                                                    | Help   FAQs   Security |

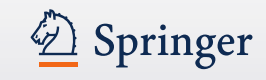

#### Thank you – Your order is placed

- You will now see the confirmation screen with the details of the order. If you ever have questions with order be sure to have your reference number and order reference at hand.
- In addition you will receive an email with your order details.

| Thank you for your order. You will receive confirmation by e-mail.  Your ordered Products  MyCopy Clinically Oriented Pulmonary Imaging Jeffrey P. Kanne  Our Reference Number: I376713 Net Value of Goods: 24,95 € Net Shipping Charges: 0,00 € Net Subtotat: 24,95 € Net Subtotat: 24,95 € Net Subtotatat: 24,95 € Net Subtotat: 24,95 € Net Subtotat: 24,95 € | Thank you                                                                                       | I BACK TO SPRINGERLINK                                                                                                    |
|----------------------------------------------------------------------------------------------------|-------------------------------------------------------------------------------------------------|----------------------------------------------------------------------------------------------------|
| Your ordered Products       MyCopy       Quantity         Clinically Oriented Pulmonary Imaging       Single Price (gross)       24,95         Jeffrey P. Kanne       Net Value of Goods:       24,95         Our Reference Number:       Net Shipping Charges:       0,00         1376713       Net Shipping Charges:       0,00         Your Order Reference:       Net Shipping Charges:       0,00         SA-03.12.2012       Value Added Tax (rate 0%):       0,00         Order Details       Total (incl. tax): 24,95 €         Order Details       Jasper de Vaal       Jasper de Vaal         Van Godewijckstraat 30       3300 AA Dordrecht       3300 AA Dordrecht         Netherlands       Netherlands       Venterlands         You are paying:       Delivered by       Van         VISA       STANDARD       STANDARD                                                                                                    | Thank you for your order. You will receive c                                                    | onfirmation by e-mail.                                                                                                    |
| MyCopy<br>Clinically Oriented Pulmonary Imaging<br>Jeffrey P. Kanne       Quantify<br>Single Price (gross)       24,91         Our Reference Number:<br>1376713       Net Value of Goods:       24,95         Your Order Reference:<br>ISA-03.12.2012       Net Shipping Charges:       0,00         Your Order Reference:<br>ISA-03.12.2012       Net Subtotal:       24,95         Order Details       Total (incl. tax): 24,95       000         Droder Details       Shipping Information<br>Jasper de Vaal       Jasper de Vaal         Van Godewijckstraat 30       Van Godewijckstraat 30       3300 AA Dordrecht         Netherlands       Netherlands       Netherlands         You are paying:       Delivered by       VisA                                                                                                    | Your ordered Products                                                                           |                                                                                                    |
| Our Reference Number:       Net Value of Goods:       24,95 €         1376713       Net Shipping Charges:       0,00 €         Your Order Reference:       Net Subtotal:       24,95 €         ISA-03.12.2012       Value Added Tax (rate 0%):       0,00 €         Total (incl. tax):       24,95 €         Order Details       Total (incl. tax):       24,95 €         Order Details       Shipping Information         Jasper de Vaal       Jasper de Vaal       Jasper de Vaal         Van Godewijckstraat 30       Van Godewijckstraat 30       3300 AA Dordrecht         Netherlands       Netherlands       Netherlands         You are paying:       Delivered by       VISA                                                                                                    | MyCopy<br>Clinically Orient ed<br>Jeffrey P. Kanne                                              | Quantity 1<br>Pulmonary Imaging Single Price (gross) 24,95 €                                                                                            |
| Invoice goes to       Shipping Information         Jasper de Vaal       Jasper de Vaal         Van Godewijckstraat 30       Van Godewijckstraat 30         3300 AA Dordrecht       3300 AA Dordrecht         Netherlands       Netherlands         You are paying:       Delivered by         VISA       STANDARD                                                                                                    | Our Reference Number:<br>1376713<br>Your Order Reference:<br>ISA-03.12.2012                     | Net Value of Goods: 24,95 €<br>Net Shipping Charges: 0,00 €<br>Net Subtotal: 24,95 €<br>Value Added Tax (rate 0%): 0,00 €<br>Total (incl. tax): 24,95 € |
| Invoice goes to     Shipping Information       Jasper de Vaal     Jasper de Vaal       Van Godewijckstraat 30     Van Godewijckstraat 30       3300 AA Dordrecht     3300 AA Dordrecht       Netherlands     Netherlands       You are paying:     Delivered by       VISA     STANDARD                                                                                                    | Order Details                                                                                   |                                                                                                    |
| You are paying:     Delivered by       VISA     STANDARD                                                                                                    | Invoice goes to<br>Jasper de Vaal<br>Van Godewijckstraat 30<br>3300 AA Dordrecht<br>Netherlands | Shipping Information<br>Jasper de Vaal<br>Van Godewijckstraat 30<br>3300 AA Dordrecht<br>Netherlands                                                    |
| VISA STANDARD                                                                                                    | You are paying:                                                                                 | Delivered by                                                                                                    |
|                                                                                                    | VISA                                                                                            | STANDARD                                                                                                    |
| Your Order Number                                                                                                    | Your Order Number                                                                               |                                                                                                    |

#### Your email confirmation

• All your details for your order are included an email.

| From:                   | Springer [orders@springeronlin]                                            | ie.com]                                                                            |
|-------------------------|----------------------------------------------------------------------------|------------------------------------------------------------------------------------|
| To:                     | 🥯 Vaal de, Jasper, Springer SBM I                                          | NL                                                                                 |
| Cc                      |                                                                            |                                                                                    |
| Subject:                | springer.com - Your order                                                  |                                                                                    |
| Ŷ                       | Springer                                                                   |                                                                                    |
| Your                    | Webshop Order                                                              | 03.12.2012                                                                         |
|                         |                                                                            | visit us at <u>springer.com</u>                                                    |
| Th                      | ank you                                                                    |                                                                                    |
| Dear                    | r Customer,                                                                |                                                                                    |
| Thai<br>num             | nk you for shopping at springer.com<br>ber is 3000919840. Your terms and o | m. The order number is 1376713. Your customer<br>conditions apply.                 |
| You                     | ur ordered Products                                                        |                                                                                    |
| Cli<br>ISE              | nically Oriented Pulmonary Imagin<br>3N                                    | Ig                                                                                 |
|                         | Quar                                                                       | ntity 1 Single Sales Price (net) 24,95 €<br>tax rate 0% 0,00 €<br>Subtotal 24,95 € |
|                         |                                                                            | Products Total 24,95€                                                              |
|                         |                                                                            | Shipping costs book/CD-ROM 0,00 €                                                  |
|                         |                                                                            | Total 24,95 €                                                                      |
| Ord                     | er Details                                                                 |                                                                                    |
| Bi                      | lling to                                                                   | Shipping to                                                                        |
| Jas<br>Vai<br>330<br>Ne | sper de Vaal<br>n Godewijckstraat 30<br>00 AA Dordrecht<br>therlands       | Jasper de Vaal<br>Van Godewijckstraat 30<br>3300 AA Dordrecht<br>Netherlands       |
| Yo                      | ur Order Reference                                                         | Shipping and Handling                                                              |
| ISA                     | -03.12.2012                                                                | STANDARD                                                                           |
| Or                      | der No                                                                     |                                                                                    |
| 137                     | 76713                                                                      |                                                                                    |

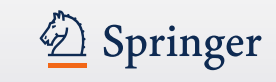

#### **MyCopy Model**

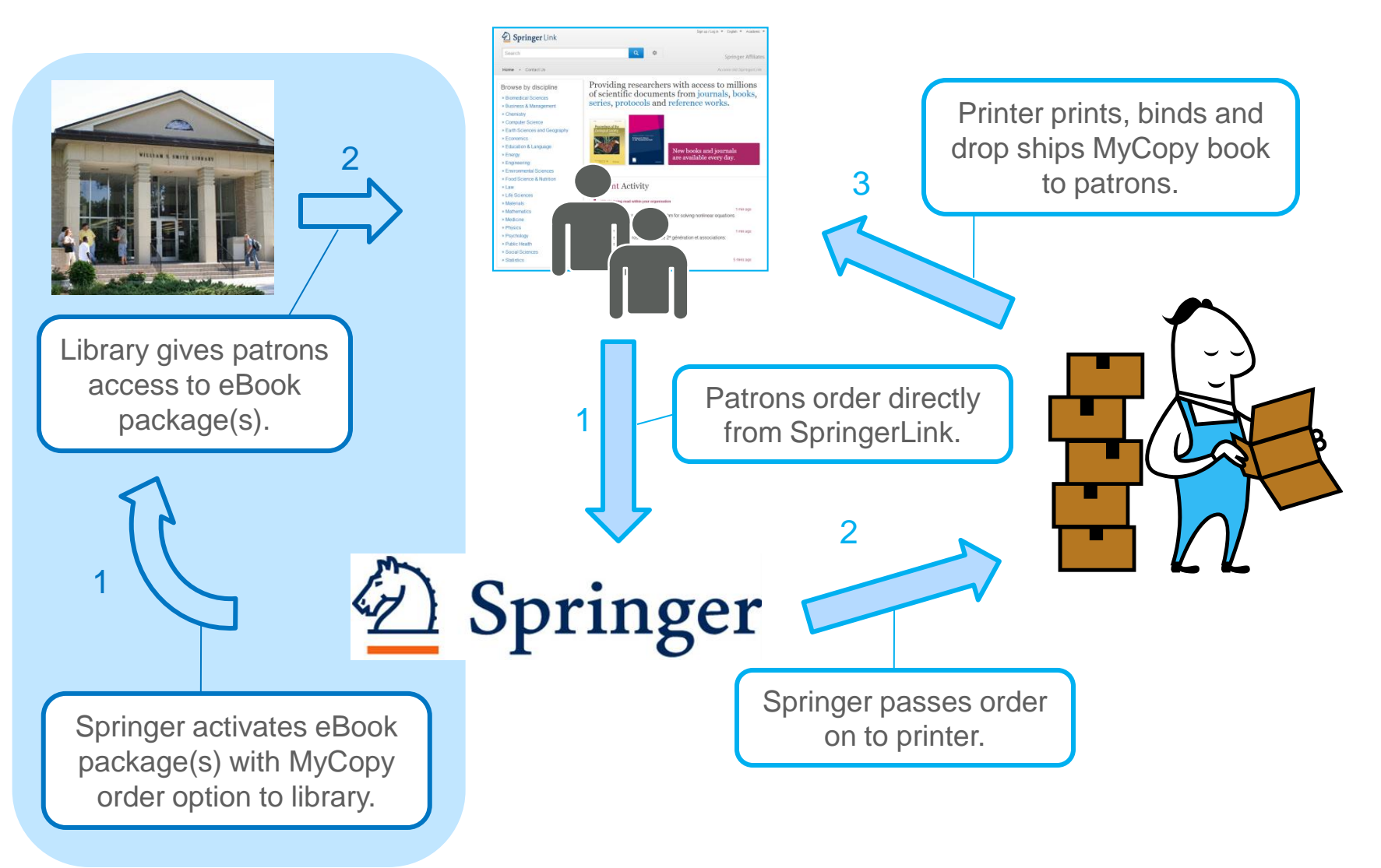